# (FASTRON.)

# **Operating Guide**

**MERIDIAN Series** 

**Freestanding Cooking Computers** 

MEC-110 (10 Product Keys) MEC-118 (18 Product Keys)

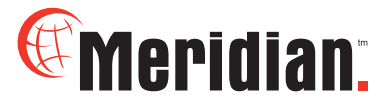

FASTRON.

meridian

Ø

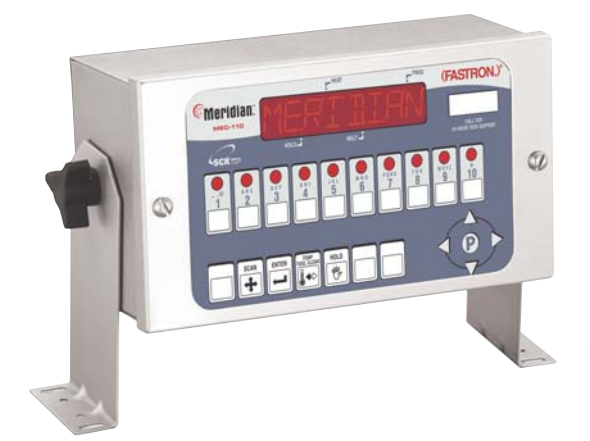

Toll-Free Technical Support 24 Hours A Day, 365 Days A Year (from the U.S., Canada and the Caribbean) **1-800-243-9271** 

This document contains confidential information. The dissemination, publication, copying, or duplication of this document or the software described herein without prior written authorization is strictly prohibited.

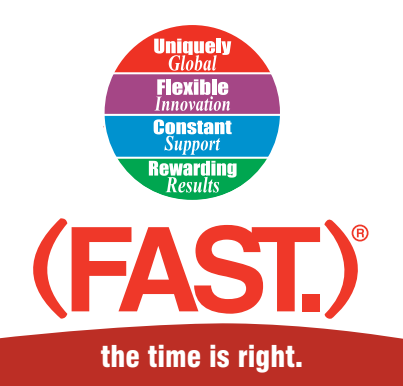

www.fastinc.com 1-800-FASTRON

\$5.00 USD

# Ĵ

(FAST.) is not liable for any use of product not in accordance with (FAST.)'s installation and operating instructions.

Before using this equipment, or for any questions on the operation of the appliance, consult and follow all instructions and safety warnings found in the appliance operator's manual supplied from the manufacturer of the appliance.

Not all features are available on some models.

### COOKING COMPUTER OPERATING ENVIRONMENT

The solid state components in this timer are designed to operate reliably in a temperature range up to 158°F/70°C. Before installing this timer, it should be verified that the ambient temperature at the mounting location does not exceed 158°F/70°C.

### **CLEANING THE COOKING COMPUTER**

Using a clean damp cloth, wipe down your computer daily using a commercial quality foodservice-approved detergent.

Do not allow oil to build up on any part of the computer.

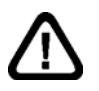

NEVER use chemical or abrasive cleaners on your computer. The computer's overlay may be damaged.

# **Tools Required**

- Straight Screwdriver
- Power Drill
- #29 High-Speed Drill Bit
- 10/32 Tap
- Center Punch
- Hammer
- 1. Turn appliance power OFF.
- 2. Choose your mounting location.
- 3. Attach 2 mounting brackets to the Meridian Cooking Computer using the 2 wing nuts provided. Be sure to put 1 star washer on each side of the mounting bracket.
- 4. Hold the computer against your mounting surface.
- 4. Mark 4 mounting holes.
- 5. Drill and tap the mounting holes.
- 6. Secure the Meridian Cooking Computer to the mounting surface using the 4 screws provided.

# **Programming Codes**

Product Programming 1 7 2 4 System Programming 3 2 2 8

# **Computer Features**

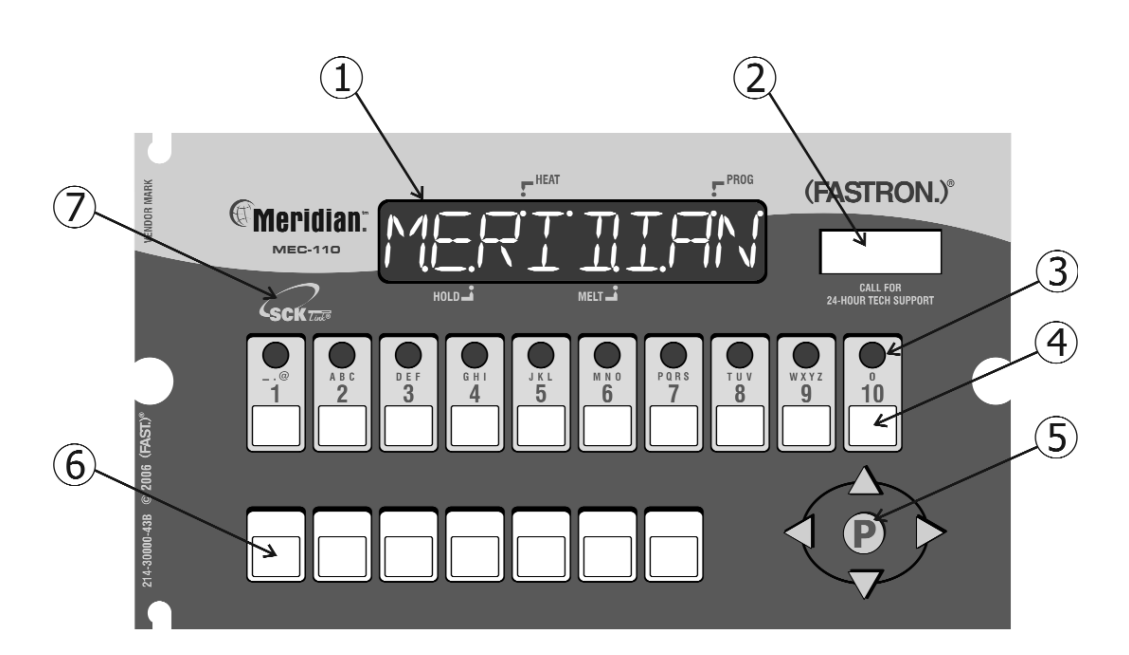

| 1 | LARGE LED DISPLAY: 8-character, 14-segment. Displays programming and cook cycle information.                                                                 |
|---|----------------------------------------------------------------------------------------------------|
| 2 | SERVICE WINDOW: Locate the computer's serial number and tech support phone number easily.                                                                    |
| 3 | INDICATOR LIGHTS: lit when there's an active cook cycle and in programming mode.                                                                             |
| 4 | PRODUCT KEYS: Press to start a cook cycle. Also used in programming.<br>REPLACEABLE MENU STRIP: Make menu changes quickly and easily.                        |
| 5 | PROGRAMMING CENTER: (FAST.Nav) <sup>™</sup> —Easy mobile phone-like programming with predictive text. Access programming mode and change cooking parameters. |
| 6 | FEATURE KEYS: Used to access programming functions and computer features; keys will vary by model.                                                           |
| 7 | SCK <sup>®</sup> LINK: Signifies that your control is communications-capable.                                                                                |

# Features Explained

#### **Programmable Action Alarms**

Up to three action alarms can be programmed for each product key. An action alarm alerts the operator to perform some action at a pre-programmed time.

#### **Fahrenheit or Celsius Temperature Display**

The computer can be configured to display the temperature in degrees Fahrenheit or Celsius (accessible through System Programming mode).

#### Programmable (FAST.Flex)™ Timing Mode

To insure consistent, high-quality food product, **flex time** will adjust the actual cook time taking into consideration the temperature variation due to load size, initial product temperature, product moisture content, and other factors affecting the cycle.

#### **Programmable Hold Time Linking**

Each product key can be linked to an independent hold timer, or multiple product keys can be linked to a single hold timer.

#### **Programmable Hold Times**

Product key hold times can be programmed to track product quality through a specified holding period. The computer will sound an alarm when the product's hold time has expired alerting the operator to discard the product.

#### **Automatic Least Hold Display**

Product with the least amount of hold time remaining will be shown in the display. Pressing and holding the HOLD key allows you to view each active product's remaining hold time.

#### **Programmable Operating Mode**

The computer can be programmed to operate as either a computer or timer.

## Operating the Computer

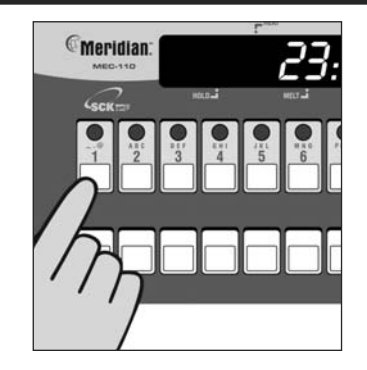

#### Start a Cook Cycle

Press any product key to start a cook cycle. If the key is programmed, the correct cooking time will be displayed and will immediately start to count down in minutes and seconds. *DDNE* will display when the cook cycle has ended.

If *DDNE* is displayed immediately and the unit starts to signal, the product key being pressed is not programmed.

#### Stop a Cook Cycle

Press and hold an active product key for 3 seconds. Timing will stop.

#### **Respond to a DONE Alarm**

Cancel the signal by pressing the same product key used to start the cook cycle.

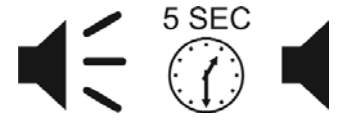

#### **Action Alarms**

If the computer is programmed for action alarms, they will signal at a preset time during the cooking cycle. The signal, a dual-rhythm beeping, will last 5 seconds and then self-cancel. The display will flash the action alarm time and the computer will start counting toward *D*:*DD*.

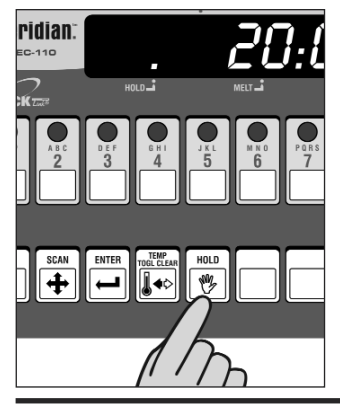

**Holding Timers** 

When there are active hold times, the HOLD indicator light will be lit.

To **View All Active Hold Times**, press and hold the HOLD key. Upon expiration, the computer will display *HOLD* and pulse with an audible tone. Acknowledge time by pressing the HOLD key.

To **Cancel a Hold**, press the TOGGLE/CLEAR key, followed by the HOLD key, then the key you want to cancel.

| Display<br>Descriptions | LOW       | Computer is in Operating Mode. Actual vat temperature is more than 10 degrees below the programmed vat temperature.                                                    |
|-------------------------|-----------|----------------------------------------------------------------------------------------------------|
|                         | <br>READY | Computer is in Operating Mode. Actual vat temperature is within the proper cooking temperature range. The vat is ready to start a cook cycle.                          |
|                         | HI        | Computer is in Operating Mode. The actual vat temperature is more than 40 degrees above the highest programmed vat temperature. A continuous audible alarm will sound. |
|                         | PROBE     | Computer's probe is either open or shorted. Display will<br>be accompanied with an audible alarm if shorted. Check<br>or replace the probe.                            |
|                         | 2:30      | Computer is in Operating Mode and a cook cycle is in progress.                                                                                                    |
|                         | DONE      | Computer is in Operating Mode and a cook cycle has been completed.                                                                                                    |
|                         | CODE      | Computer is waiting for a pass code to be entered.                                                                                                    |
|                         | PRODUCT   | Computer is in Product Key Programming Standby mode.                                                                                                    |
|                         | TIME 1    | Stage cooking time is displayed.                                                                                                    |
|                         | TEMP 1    | Stage cooking temperature is displayed.                                                                                                    |
|                         | ALNTINE1  | Action alarm status is displayed.                                                                                                    |
|                         | SYSTEM    | Computer is in System Programming Standby Mode.                                                                                                    |
|                         | TEMPUNIT  | Computer is in Fahrenheit or Celsius Programming Mode.                                                                                                    |

## **Product Key** Programming

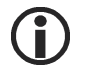

18 button computers have two displays that show a full line of information; for example:

#### TIME 2:00

10 button computers have a single, dual-purpose display that will alternate information; for example:

TIME then 2:00

### **RECIPE 1724 STORE EMPLOYEE**

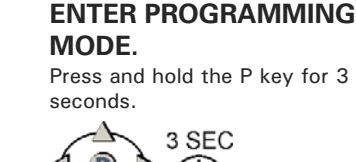

RECIPE

Press the P key. All product

key LEDs will light up.

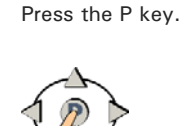

PRODUCT

the P ke

PROGRAM

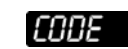

Type in 1 7 2 4 using the product keys. Press the P key.

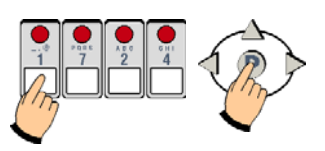

Some computers may have different options listed.

Depending on model, you can either press the P key to change all programmable settings or you can scroll using the arrow keys to any of the specific options.

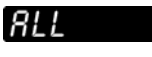

Press the P key.

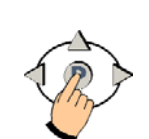

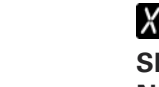

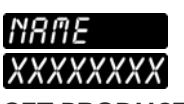

### SET PRODUCT DISPLAY

**PROGRAM A PRODUCT** 

**KEY.** Press the product key you want to program. Press

NAME. NAME will be displayed then the actual product name. Use the up and down arrow keys to scroll through the library. Press the P key to lock in your choice.

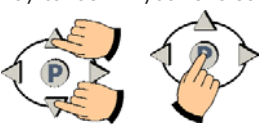

# 'ALANAAEI

SET ACTION ALARM NAME. ALMNAME1 will be

displayed, then the actual action alarm name. Use the up and down arrow keys to scroll through the library. Press the P key to either go to next action alarm name, or continue

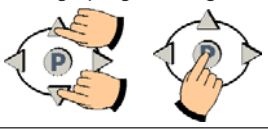

TIME 1 XX:XX

SET COOK TIME. Actual set time will be displayed. To change, press toggle clear to change the time to zero. Type in a new time using the product keys. Press the P key.

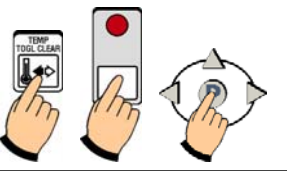

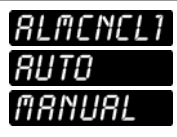

### SET ALARM CANCEL.

Use the left and right arrow keys to change from AUTO or MANUAL cancel. Then press the P key.

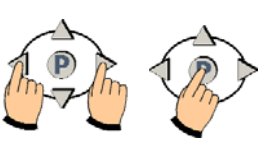

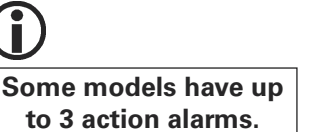

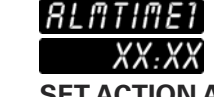

SET ACTION ALARM. Actual alarm time 1 will be displayed. To change, press toggle clear to change the time to zero. Type in a new time using the product keys. Press the P kev.

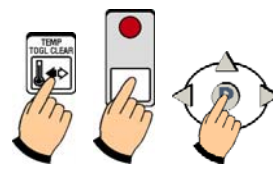

\*\*\*\*\*

through programming.

www.fastinc.com 1-800-243-9271

This document contains confidential information. The dissemination, publication, copying, or duplication of this document or the software described herein without prior written authorization is strictly prohibited.

229-51331C © 2007-2008 FAST

6

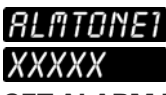

SET ALARM TONE. Use the left or right arrow keys to choose NONE, SHORT, MEDIUM, LONG, DOUBLE or LONG SHT as the alarm tone. Then press the P key.

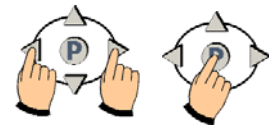

EXIT

Press the P key.

SET TEMP

Press the P key.

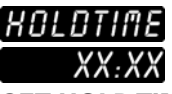

SET HOLD TIME. Actual hold time will be displayed. To change, press toggle clear to change the time to zero. Type in a new time using the product keys. Press the P key.

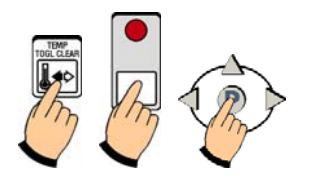

# *RLL*

Press the up arrow key.

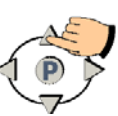

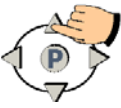

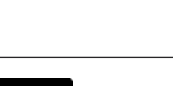

## PRODUCT

Either press another product key to program and repeat the programming instructions, or continue by pressing the down arrow key.

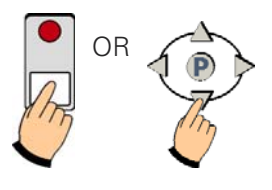

SET TEMP

press the P key.

XXXF SET TEMP, then Actual Temp will be displayed. To change, use the number keys and then To Exit, press the down arrow key.

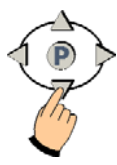

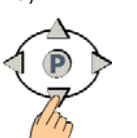

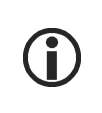

NOTE: If you have a two-probe unit, the display will show SETTEMPL (Left) and then SETTEMPR (Right). You will have the option to change the temperature on both sides.

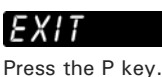

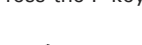

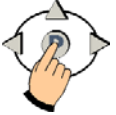

RECIPE Press the up arrow key.

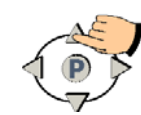

EXIT

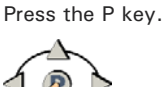

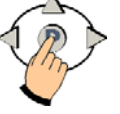

You are now out of programming mode and ready to use your Meridian Computer.

7

# System Programming

SYSTEM 3228 STORE MANAGER

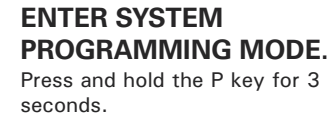

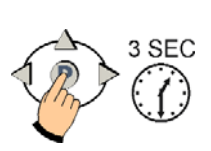

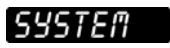

Press the P key.

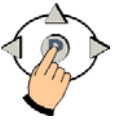

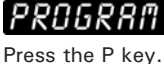

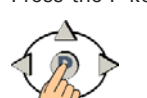

CTRTYPE TEMPCTRL TIMECTRL

SET CONTROL TYPE. Use

the left and/or right arrow keys to choose Temperature or

Time Control. Press the P key.

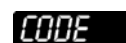

Type in 3 2 2 8 using the product keys. Press the P key.

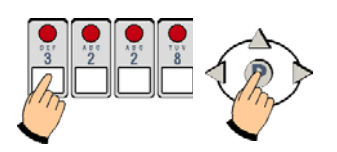

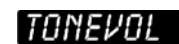

**SET TONE VOLUME.** Use the left and/or right arrow keys to choose 1, 2, 3, 4 or NONE. Press the P key.

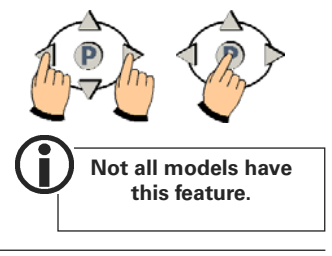

# TEMPUNIT

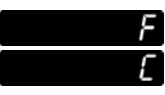

SETTEMPERATURE SCALE. Use the left and/or right arrow keys to choose Fahrenheit (F) or Celsius (C). Press the P key.

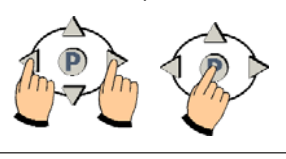

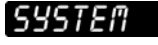

EXIT SYSTEM PROGRAMMING MODE. Press the up arrow key.

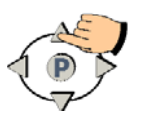

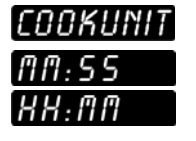

**SETTIME UNIT.** Use the left and/or right arrow keys to choose Minutes/Seconds or Hours/Minutes. Press the P key.

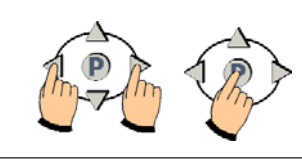

**EXIT** Press the P key.

 $\rightarrow$ 

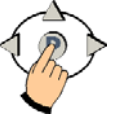

HOLDUNIT NN:55 HH:NN

**SET HOLD UNIT.** Use the left and/or right arrow keys to choose Minutes/Seconds or Hours/Minutes. Press the P key.

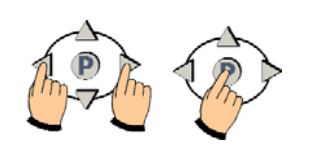

**Programming Custom Product** and Action Alarm Names to the Library

SYSTEM 3228 **STORE MANAGER** 

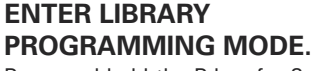

Press and hold the P key for 3 seconds.

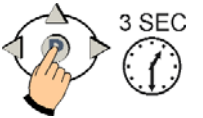

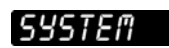

Press the down arrow key to select either PRODLIBR OR ALRMLIBR.

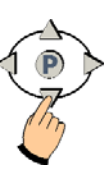

11

111

88

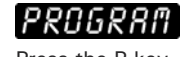

Press the P key.

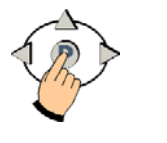

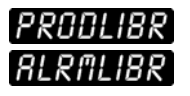

Choose either PRODLIBR (Product Library) or ALRMLIBR (Action Alarm Library) by pressing the P key.

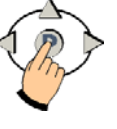

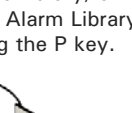

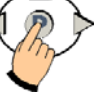

800

TO SAVE WORD, press P again. Skip to Exit Library Programming.

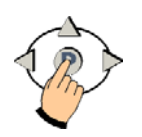

**TO CANCEL OR** MODIFY, see next step.

PRODLIBR

**EXIT LIBRARY PROGRAMMING.** Press the up or down arrow keys until display reads EXIT.

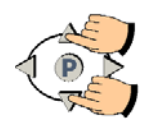

CODE

Type in 3 2 2 8 using the product keys. Press the P key.

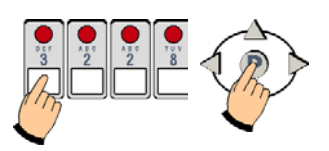

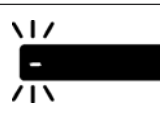

A flashing dash will be displayed. Press the SCAN key and use the product keys to spell a new word. Press the right arrow key to advance to the next character position.

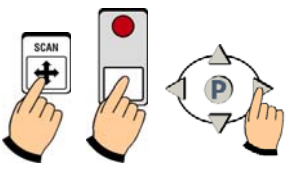

800

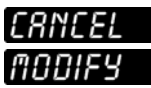

**TO CANCEL OR MODIFY** WORD, press the left or right arrow keys to select CANCEL or MODIFY.

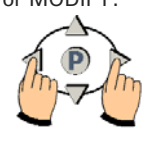

# EXIT

Press the P key.

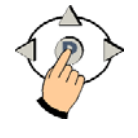

IF YOU CHOOSE CANCEL:

Continue spelling the word.

When done, press the P key.

CANCEL

Press the P key to EXIT and cancel the word.

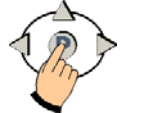

IF YOU CHOOSE MODIFY:

# MODIFY

Press the SCAN key to go back and modify the word.

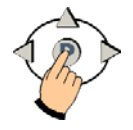

# Helpful Info

# Troubleshooting

| PROBLEM                      | CAUSE                                               | SOLUTION                                                                               |
|------------------------------|-----------------------------------------------------|----------------------------------------------------------------------------------------|
| No Power                     | Circuit breaker OFF                                 | Check and reset.                                                                       |
|                              | Appliance not plugged in                            | Plug in cord.                                                                          |
|                              | Defective 24VAC<br>transformer                      | Replace transformer.<br>Replace computer.                                              |
| No Sound                     | Inoperable speaker                                  | Replace computer.                                                                      |
| Button Problem               | Frozen key                                          | Unplug computer. Hold<br>down the TOGGLE/CLEAR<br>key as you plug computer<br>back in. |
|                              | Inoperable key                                      | Replace computer.                                                                      |
| PROBE is Displayed           | Defective temperature probe                         | Replace temperature probe                                                              |
|                              | Probe not plugged in                                | Plug in probe.                                                                         |
| Reading Wrong<br>Temperature | Defective temperature<br>probe                      | Replace temperature probe.                                                             |
| Not Heating                  | Defective element, relay,<br>contactor or gas valve | Replace defective part.                                                                |
|                              | Defective computer                                  | Replace computer.                                                                      |

# Parts & Accessories

| FAST PART NUMBER |
|------------------|
| 214-50291        |
| 214-50593        |
| 150-10202        |
| 150-10188R       |
| 213-50432-01     |
|                  |

| Cleaning the Cooking Computer |                                      |  |  |  |  |
|-------------------------------|--------------------------------------|--|--|--|--|
| Display Des                   | Display Descriptions                 |  |  |  |  |
| Features                      |                                      |  |  |  |  |
| Cookin                        | g Computer                           |  |  |  |  |
| Explain                       | ed                                   |  |  |  |  |
| Installation                  |                                      |  |  |  |  |
| Notices                       |                                      |  |  |  |  |
| Operating th                  | ne Cooking Computer                  |  |  |  |  |
| Action                        | Alarms                               |  |  |  |  |
| Done A                        | Jarm                                 |  |  |  |  |
| Holding                       | ) Timers                             |  |  |  |  |
|                               | View All Active Hold Times5          |  |  |  |  |
| Start a                       | Cook Cycle                           |  |  |  |  |
| Stop a                        | Cook Cycle                           |  |  |  |  |
| Programmin                    | g Codes                              |  |  |  |  |
| Programmin                    | g: (LIBRARY)                         |  |  |  |  |
| Enter L                       | ibrary Programming                   |  |  |  |  |
| Exit Lib                      | rary Programming                     |  |  |  |  |
| Programmin                    | g: (PRODUCT) Store Employee          |  |  |  |  |
| Action                        | Alarm                                |  |  |  |  |
| Action                        | Alarm Name                           |  |  |  |  |
| Alarm (                       | Cancel                               |  |  |  |  |
| Alarm                         | Fone                                 |  |  |  |  |
| Cook T                        | ime                                  |  |  |  |  |
| Enter P                       | rogramming Mode                      |  |  |  |  |
| Hold Ti                       | me                                   |  |  |  |  |
| Produc                        | t Display Name                       |  |  |  |  |
| Produc                        | t Key                                |  |  |  |  |
| Programmin                    | g: (SYSTEM) Store Manager            |  |  |  |  |
| Control                       | Туре                                 |  |  |  |  |
| Cook U                        | nit                                  |  |  |  |  |
| Enter S                       | ystem Programming                    |  |  |  |  |
| Exit Sy                       | stem Programming                     |  |  |  |  |
| Temper                        | rature Scale                         |  |  |  |  |
| Tone V                        | olume                                |  |  |  |  |
| Support                       |                                      |  |  |  |  |
| Custom                        | ner Service and Technical Assistance |  |  |  |  |
| Free Pr                       | ogram for Service Exchanges          |  |  |  |  |
| Parts &                       | Accessories                          |  |  |  |  |
| Trouble                       | shooting                             |  |  |  |  |
| Warran                        | ty                                   |  |  |  |  |

# Want to learn more about FAST products?

Visit our Web site:

www.fastinc.com

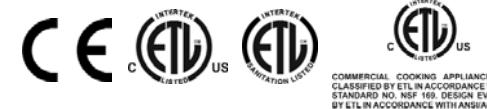

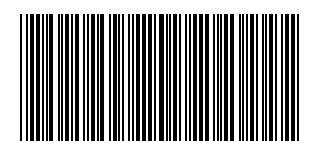

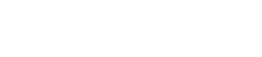

# (HASI.) Food Automation - Service Techniques, Inc.

905 Honeyspot Road Stratford, CT 06615-7147 USA

Phone: +1-203-377-4414 Sales: **1-800-FASTRON** Fax: +1-203-377-8187 International Callers: +1-203-378-6860

#### www.fastinc.com

Toll-free technical support 24/7 from the U.S., Canada, and Caribbean: **1-800-243-9271** 

This document contains confidential information. The dissemination, publication, copying, or duplication of this document without prior written authorization is strictly prohibited.

Specifications subject to change without notice

#### **Customer Service and Technical Assistance**

Our customer service department is available for orders and questions Monday through Friday between the hours of 8 AM and 5 PM EST. Call us toll-free at **1-800-FASTRON** (800-327-8766) if you're in the US, Canada or the Caribbean, or at 203-378-6860 if you're outside of these areas.

Toll-free technical assistance is available 24 hours a day, 365 days a year by calling **1-800-243-9271** (from the U.S., Canada and the Caribbean) when help is needed immediately.

You can also send an instant email message to a FAST technician, Monday through Friday, 8am-5pm EST, by going to www.fastinc.com, selecting the 'Support' link at the top of the page, and clicking on 'ContactTech Support.'

#### Free Program for Service Exchanges

FAST provides an Exchange Program, at no extra cost, if a unit should fail. In the event of failure, you have the option of (1) receiving a replacement product from our factory, freight prepaid; (2) exchanging the failed product for a replacement product at one of our authorized local service centers; or (3) selecting on-site repair or replacement of the failed unit by one of our authorized local service centers.

To take advantage of this program, simply call our toll-free customer service number, 1-800-243-9271. If you elect to receive an exchange unit from the factory, a replacement unit will be sent immediately. Upon receipt of the replacement unit, simply return the failed unit to the factory, freight prepaid, using the same carton and packing material in which the replacement unit was shipped. The unit will be replaced free of charge, if still under warranty, and if the product shows no evidence of abuse or alteration. If the unit is not under warranty, you will pay repair charges and shipping costs to and from the factory. If you should elect on-site repair and the unit is under warranty, you will not be required to pay the costs of reasonable on-site labor, but will be required to pay the service agency's travel charges to and from the on-site location.

Any minor adjustment or calibration and any labor costs for the replacement of probes will be made at your expense.

The FAST Exchange Program is available to any FAST Domestic Customer whose account is current, and applies to all FAST Timers, Computers and Controllers.

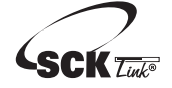

SCK Link® is a registered trademark of Technology Licensing Corporation and use is subject to the appropriate license agreement.

# International offices are located in the United Kingdom, China and Singapore:

Europe, Middle East, Africa, South Asia FAST INTERNATIONAL 31 Saffron Court Southfields Business Park Basildon, Essex SS15 6SS ENGLAND Phone: +44 0 1268-544000

Asia Pacific 1803, 18F, No 922 Hengshan Rd Shanghai 200030, CHINA Phone: +86-13916 854 613

15-101, Block 290G, Bukit Batok St. 24 SINGAPORE 65629 Phone: +65 98315927

#### WARRANTY

FAST warrants all new timers, computers, and controllers for 1 year from the date of purchase including computers, controllers, and timers. FAST warrants all other items for a period of 90 days unless otherwise stated at the time of purchase.

#### PATENTS

The products manufactured by FAST are protected under one or more of the following U.S. Patents: 4.782.445 4.812.625 4.812.963 4.864.498 4.911.068 4,920,948 5.043.860 5.171.974 5,331,575 5,539,671 5,711,606 5.723.846 5,726,424 5,875,430 6,142,666 6,339,930 6,401,467 6,505,546 6,581,391 7,015,433 Plus foreign patents and patents pending. Plus licensed patent 5,973,297

```
229-51331 Rev C
```

© 2007-2008 FAST

Printed in the U.S.A. | 200CT2008